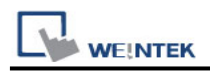

## **YOKOGAWA FA-M3**

Supported Series : FA-M3 CPU SP35-5N, SP55-5N CPU port, F3LC11 Computer Link module.

Website : http://www.yokogawa.com/itc/itc-index-en.htm

### **HMI Setting:**

| Parameters   | Recommended    | Options         | Notes |
|--------------|----------------|-----------------|-------|
| PLC type     | YOKOGAWA FA-M3 |                 |       |
| PLC I/F      | RS232          |                 |       |
| Baud rate    | 19200          | 9600 ~ 115200   |       |
| Data bits    | 8              | 7, 8            |       |
| Parity       | Even           | Even, Odd, None |       |
| Stop bits    | 1              | 1, 2            |       |
| PLC sta. no. | 1              | 1-32            |       |

#### cMT-G03 Gateway

The [Protocol Config] settings of dMT-G03 and upper HMI must be the same.

Yes

|                               | Protocol Config × |
|-------------------------------|-------------------|
| Extension Checksum Terminator |                   |
|                               | OK Cancel         |

### **PLC Setting:**

|                    | Use Personal Communication Link |
|--------------------|---------------------------------|
| Communication mode | Use checksum                    |
|                    | Use End Character               |

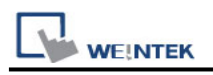

### WideField communication setting:

For WideField communication setting, select [Tool]/ [Set Environment], the default is [Automatic]. Using the Automatic Recognition, WideField software will connect the current PLC and get the PLC communication setting. If the PLC communication configuration is already known, select the [Fixed] mode, It will connect with the PLC quickly.

| Setup Environment                                                           | × |
|-----------------------------------------------------------------------------|---|
| Setup Circuit Display Setup Program Syntax Check Setup Toolbar              |   |
| Setup Folders Setup Communication                                           |   |
| Communication Media<br>© RS-232C © RS-232C via Modem © Ethernet Setup Modem |   |
| RS-232C Communication                                                       |   |
| Connection Method                                                           |   |
| Automatic Recognition     Fixed     19200bps Even Parity                    |   |
| Communication Timeout                                                       |   |
| Number of Retries 2                                                         |   |
| COM Port Number                                                             |   |
| Ethernet Communication                                                      |   |
| Destination IP Address                                                      |   |
| CPU Number                                                                  |   |
| Connection Timeout 20 😤 s                                                   |   |
| OK Cancel Default Help                                                      |   |

P.S Since Personal Computer link is used, when connecting to PLC it will delay about 20sec for testing communication.

## **YOKOGAWA PLC Communcation Setting:**

YOKOGAWA FA-M3 CPU SP55-5N (same SP35-5N) [File] /[New Project] to create a new project. WE!NTEK PLC Connection Guide 🎯 WideField \_ 🗆 🗙 Eile Edit Find(S) View Online Debug/Maintenance Tool Window Help New Project(M).. <u>ee ku t+RQQ u vaaf U.</u> Open Project(<u>H</u>)... ▓⇇ॡॕॣॳॸऺॸऺ Close Project Ctrl+N <u>N</u>ew... <u>O</u>pen • Print Setup... Open CADM3 Executable Program(I)... Exit RDY RUN ALM ERR Creates a new project.

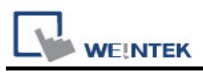

Click [Configuration] to set up communication.

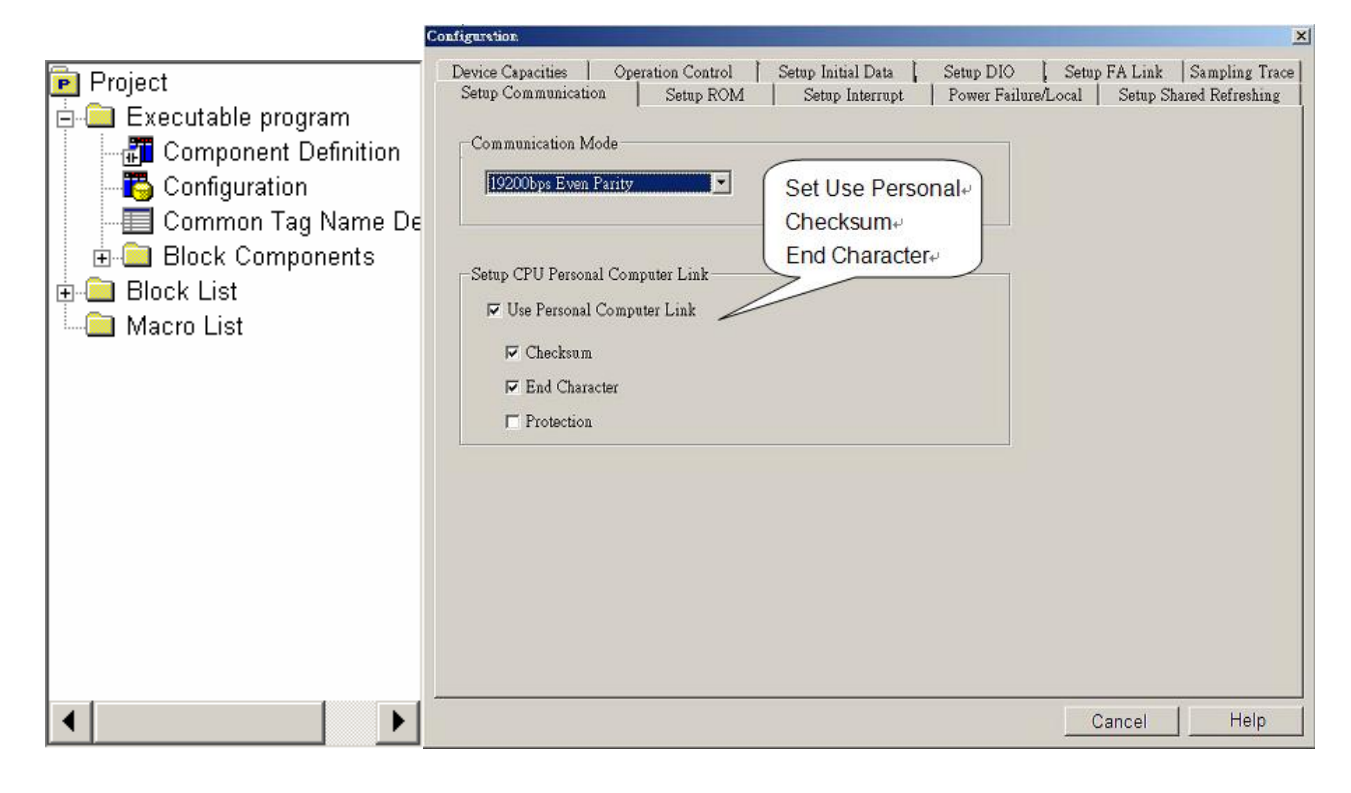

### **Device Address:**

| Bit/Word | Device | Format | Range      | Memo |
|----------|--------|--------|------------|------|
| В        | Х      | DDDDD  | 0 ~ 71664  |      |
| В        | Y      | DDDDD  | 0 ~ 71664  |      |
| В        | Ι      | DDDDD  | 1 ~ 65535  |      |
| В        | Μ      | DDDD   | 1 ~ 9984   |      |
| В        | L      | DDDDD  | 0 ~ 78192  |      |
| W        | D      | DDDDD  | 1 ~ 65535  |      |
| W        | В      | DDDDDD | 1 ~ 262144 |      |
| W        | V      | DDD    | 1 ~ 256    |      |
| W        | W      | DDDDD  | 1 ~ 78192  |      |
| W        | Z      | DDDD   | 1 ~ 1024   |      |
| W        | F      | DDDDDD | 1 ~ 524288 |      |

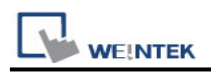

### Wiring Diagram:

# Diagram 1

#### RS-232

The serial port pin assignments may vary between HMI models, please click the following link for more information.

| НМІ         |    | PLC                    |
|-------------|----|------------------------|
| <u>Link</u> |    | RS232 9P<br>D-Sub Male |
| Rx          | ◆  | 3 TX                   |
| Тx          | <> | 2 RX                   |
| GND         | <> | 5 GND                  |
|             |    | 7                      |
|             |    | 8                      |